# 弱勢民眾通報平台作業

## 使用手册

### 中央健康保險署

中華民國106年11月

目錄

| 壹、       | 系統首員 | 頁畫面 | 3 |
|----------|------|-----|---|
| 貢、       | 功能說明 | 明   | 4 |
| <u> </u> | 案件通载 | 報作業 | 4 |
| 二、       | 案件查詢 | 詢作業 | 8 |

## 壹、 系統首頁畫面

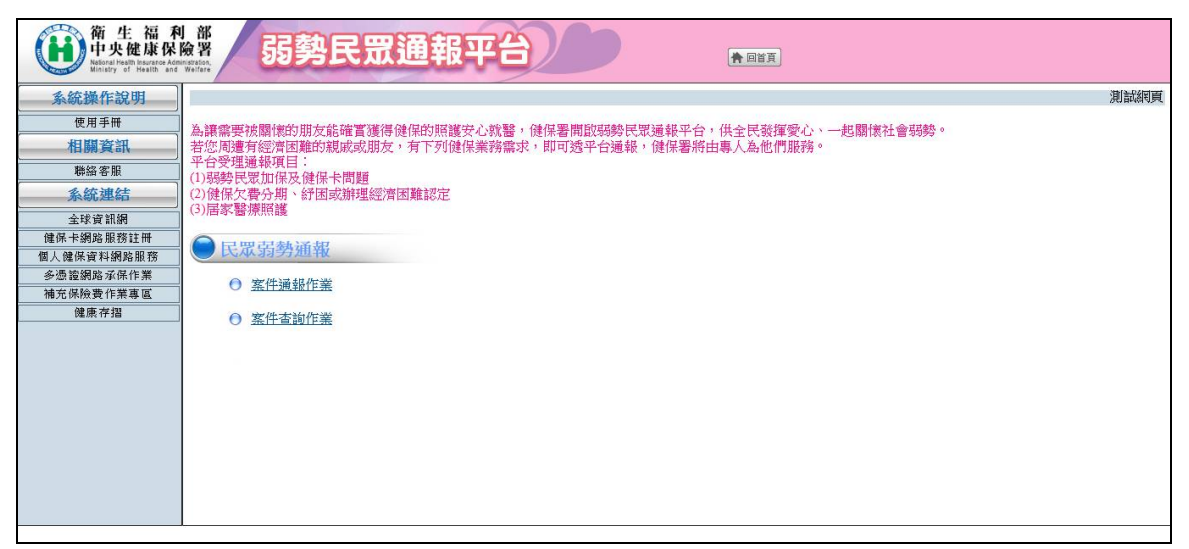

操作說明

- 1. 左邊選單樹連結,提供系統操作說明、聯絡客服及各網頁連結等相關資訊。
- 2. 點選中間選單樹連結,即會顯示作業畫面。
- 3. 點選【回首頁】按鈕,即會回到系統首頁畫面。

### 貳、 功能說明

#### 一、 案件通報作業

0

- 作業說明: 本功能提供民眾通報弱勢個案。
- 2. 通報者登入畫面:

| 【列:   |       |                         |  |
|-------|-------|-------------------------|--|
| *通報者I | D :   |                         |  |
| *通報者卡 | 旎:    | (請輸入健保卡卡號)              |  |
| 圖型驗證  | 馬: 92 | 8 <del>68</del><br>變更圖片 |  |

3. 操作說明:

(1) 輸入通報者 ID、通報者卡號及圖型驗證碼,點選[確認]鈕,進入通報者資料畫面。

4. 通報者資料畫面:

| ● 案件通報作業   |                                                           |
|------------|-----------------------------------------------------------|
| 訊息列:       |                                                           |
| *通報者單位:    | ◯醫療院所 〇社政單位 〇 社福及慈善團體 〇 村里長(含幹事) 〇 公所 〇 家人 ◉ 朋友 〇 本人 〇 其他 |
| 通報者電話:     | (07)-1234567 # 1234 (電話或手機須填入一項)                          |
| 通報者手機:     | 0912345678                                                |
| 通報者傳真:     | (07) - 1234567                                            |
| 通報者E-Mail: | test@yahco.com.tw                                         |
| 我要通報       |                                                           |

- 5. 操作說明:
  - (1) \*為必填欄位。
  - (2) 選擇通報者單位。
  - (3) 輸入通報者電話、通報者手機(電話或手機須填入一項)。
  - (4) 輸入通報者傳真。
  - (5) 輸入通報者 E-Mail。

- (6) 點選[我要通報]鈕,進入個案通報資料-初步檢核畫面。
- 6. 個案通報資料畫面-初步檢核:

| 見列:         |                  |                   |                    |       |
|-------------|------------------|-------------------|--------------------|-------|
| 通報者單位:      | 朋友               |                   |                    |       |
| 通報者電話:      | (07)1234567#1234 | 通報者手機:            | 0912345678         |       |
| 通報者傳真:      | (07)1234567      | 通報者E-Mail:        | test@yahoo.com.tw  |       |
| *身分證號/居留證號: | 初步檢核             | (請輸入個案身分證號或居留證號,按 | 初步檢核鈕,檢核個案是否有已通報未結 | 素的紀錄) |

| 通報者單位:      | 朋友               |                                        |       |
|-------------|------------------|----------------------------------------|-------|
| 通報者電話:      | (07)1234567#1234 | 網頁訊息 [ 10912345678 ] : 0912345678      |       |
| 通報者傳真:      | (07)1234567      | : test@yahoo.com.tw                    |       |
| *身分證號/居留證號: | ALTERNIT'S .     | 此個案目前已通報處理中,無法再通報! 按初步檢核鈕,檢核個案是否有已通報未結 | 是的紀錄) |
|             |                  | 284                                    |       |

- 7. 操作說明:
  - (1) 請輸入身分證號/居留證號,按[初步檢核]鈕,系統會檢核該個 案目前是否已通報未結案,若為已通報未結案狀態,則會顯示" 此個案目前已通報處理中,無法再通報!"訊息;若個案尚未通 報,則顯示個案資料相關欄位畫面。

8. 個案通報資料畫面:

| ● 案件通報作業                          |                                      |
|-----------------------------------|--------------------------------------|
| 訊息列:                              |                                      |
| 通報者單位: <mark>朋友</mark>            |                                      |
| 通報者電話: (07)1234567#1234           | 通報者手機: 0912345678                    |
| 通報者傳真: (07)1234567                | 通報者E-Mail: test@yahco.com.tw         |
| *身分證號/居留證號: 初步檢核 (請動入個案員分證        | a<br>翻或居留證號,按初步檢核鈕,檢核個案是否有己通報未結案的紀錄) |
| 個案基本資料                            |                                      |
| *身分證號/居留證號:                       |                                      |
| *姓名:                              |                                      |
| *出生日期:   年   7月   7日              |                                      |
| 請選擇縣市 💙 (縣市請必填)                   |                                      |
| *通訊地址: 請選擇娜鎖市區 > 請選擇村里 > 鄰        |                                      |
| 街道                                | 路門號                                  |
| 電話: ()                            |                                      |
| 手機:                               |                                      |
| 個案目前狀況:                           |                                      |
| 婚姻狀況: ○未婚○已婚○離婚○喪偶○分居◉訴請離婚中○其他    |                                      |
| 子女人數: 成年 人,未成年 人                  |                                      |
| 居住狀況: ○租屋○自有○借住○居無定所○安養或教養機構○其係   | 也                                    |
| 是否獨居: 〇是〇否                        |                                      |
| 就業現況: 〇周定工作〇打零工〇失業中〇其他            |                                      |
| 就醫現況:                             | (議論入療名或症狀,有「國家醫療,要求者心道)              |
| 日前就醫藥求: 〇無〇門診〇住院                  |                                      |
|                                   | (注意書合 入戸室氏子グ 5年)                     |
| 1076 B 176771 •                   |                                      |
|                                   | ^                                    |
|                                   |                                      |
| 個案狀況描述:                           |                                      |
|                                   |                                      |
|                                   | ~                                    |
| (文字說明:300字內,請詳細描述個案所遭遇經濟、就醫、健保等生活 | 5上的問題、困難處及希望協助之處。)                   |
| 個案需求                              |                                      |
| *通報需求 □加保□辦卡□分期□紓困□轉介□經濟困難認定□居家醫療 | ₹ (可複選)                              |
| 確認通報 清除畫面                         |                                      |
|                                   |                                      |
|                                   |                                      |

| *通報需求 □加保□辦卡□分期□ 経困□ 轉介□ 經濟困難認定 ☑ 居家醫療 (可複選) |  |
|----------------------------------------------|--|
| 有居家醫療需求者,需同時符合下列3項原因:<br>                    |  |
|                                              |  |
| □□□□□□□□□□□□□□□□□□□□□□□□□□□□□□□□□□□□□□       |  |
| □月明確醫療需求                                     |  |
| * 主要就聲私別 (回過避)                               |  |
|                                              |  |
|                                              |  |
| □ 眼科 □ 皮膚科 □ 神經科 □ 精神科 □ 復健科                 |  |
| 其他科別                                         |  |
|                                              |  |
|                                              |  |
| 請選擇縣市 ✔ ( <b>(</b> 寮際居住地址講必填)                |  |
| 请選擇鄉鎮市區 🗸 请選擇村里 🗸 🛛 🛱                        |  |
|                                              |  |
| 00981 3.00                                   |  |

- 9. 操作說明:
  - (1) \*為必填欄位。
  - (2) 輸入姓名。
  - (3) 輸入出生日期。
  - (4) 輸入通訊地址,縣市請必填。
  - (5) 電話、手機、婚姻狀況、子女人數、居住狀況、是否獨居、就 業現況、就醫現況、目前就醫需求、就醫院所及個案狀況描述, 視個案狀況填入,非必填。

- (6) 就醫現況,若通報需求勾選居家醫療,則須填入就醫現況。
- (7) 勾選通報需求,可複選。
- (8) 通報需求勾選居家醫療時,增加顯示居家醫療需求、主要就醫科別及實際地址欄位。
- (9)有居家醫療者,須同時符合居住在家裡、因失能或疾病外出就 醫不便及有明確醫療需求3項原因,此3項原因均須勾選,並 勾選主要就醫科別(可複選)及輸入實際居住地址。
- (10) 按[確認通報]鈕,系統即新增個案,若通報者有輸入 E-Mail, 則會寄送通報成功通知信,並將個案傳送至健保署審核。
- (11) 按[清除畫面]鈕,則清除畫面上輸入的資料。

#### 二、 案件查詢作業

- 作業說明: 提供通報者查詢通報個案處理結果。
- 2. 電腦畫面:

| ● 案件查詢作業<br>前息列: |                                                   |               |                         |          |                           |                |                    |                    |  |  |
|------------------|---------------------------------------------------|---------------|-------------------------|----------|---------------------------|----------------|--------------------|--------------------|--|--|
|                  |                                                   |               |                         |          |                           |                |                    |                    |  |  |
| * 建 书            | 者ID:                                              |               |                         |          |                           |                |                    |                    |  |  |
| *通報者             | 卡號:                                               | (請輸入          | 健保卡卡號)                  |          |                           |                |                    |                    |  |  |
| 国开               | EA 375 ZE                                         | 67239         |                         |          |                           |                |                    |                    |  |  |
|                  |                                                   |               |                         |          |                           |                |                    |                    |  |  |
| 查讀 清除畫面          |                                                   |               |                         |          |                           |                |                    |                    |  |  |
| 97%E             | 涌起口圳                                              | 潘雄豐份          | 御察而                     | 相实社交     | 相変而力                      | 收变業發射期         | 使地球图               | <b>走</b> 御姓 甲      |  |  |
| STRÖN            | 200 FK [1 32]                                     | 700 FR 48-102 | n sed                   | ESEXTE   | 間新商小                      | 12363613121101 | 100 ME17547 [10]   | 輕相如來               |  |  |
|                  |                                                   |               |                         |          |                           |                |                    |                    |  |  |
| 🔎 案件杳詢           | 作業                                                |               |                         |          |                           |                |                    |                    |  |  |
| 前自利·管判查前         | 成功   共13 等容#                                      | RL +          |                         |          |                           |                |                    |                    |  |  |
|                  | ·《》:天13 单实(                                       | 4             |                         |          |                           |                |                    |                    |  |  |
| *诵 - 報           | 者ID: E                                            | 144           |                         |          |                           |                |                    |                    |  |  |
| *涌起之             |                                                   | (語論)          | 健(長長號)                  |          |                           |                |                    |                    |  |  |
| 200+101=         | a 1× 300 + [~                                     | 67000         | C 02 (NY 17 17 200)     |          |                           |                |                    |                    |  |  |
| 圖型               | 国型驗證碼 (723) · · · · · · · · · · · · · · · · · · · |               |                         |          |                           |                |                    |                    |  |  |
|                  | 01205                                             |               | 363C (M)/1              |          |                           |                |                    |                    |  |  |
| 查询 清除盘面          |                                                   |               |                         |          |                           |                |                    |                    |  |  |
| 業就               | 通報日期                                              | 通報單位          | 個窯D                     | 個窯姓名     | 個窯需求                      | 收窯業務組別         | 處理時間               | 處理結果               |  |  |
| 1106000001       | 106/09/13                                         | 本人            | APPENDED BOOM           | 1000     | 加保、居家醫療                   | 臺北業務組          | 106/09/13 11:14:20 | 結案(內容說明:已結案)       |  |  |
| 1106000002       | 106/09/20                                         | 朋友            | ACCESSION OF THE OWNER. | 141-141  | 加保                        | 臺北業務組          | 106/09/20 14:56:19 | 結案                 |  |  |
| 1106000003       | 106/09/20                                         | 朋友            | 100 100 I I I I         |          | 辦卡                        | 臺北業務組          | 106/11/22 03:40:47 | 結案                 |  |  |
| 1106000004       | 106/10/05                                         | 朋友            | 11111111111             | E1-048   | 加保、辦卡                     | 臺北業務組          | 106/10/31 01:18:04 | 結案(內容說明:已結案)       |  |  |
| 2106000001       | 106/09/13                                         | 本人            | <u></u>                 | 0.00     | 分期、經濟困難認<br>定             | 北區業務組          | 106/09/20 09:09:03 | 結案                 |  |  |
| 3106000001       | 106/10/05                                         | 朋友            | WITH STREET             | 101-100  | 加保、居家醫療                   | 中區業務組          | 106/10/05 15:31:57 | 結案                 |  |  |
| 3106000002       | 106/10/05                                         | 朋友            | 1011-0003333            | 0.14     | 加保、居家醫療                   | 中區業務組          | 106/10/05 15:43:59 | 結案                 |  |  |
| 3106000003       | 106/10/05                                         | 朋友            | WITH STREET             | 121-1981 | 加保、居家醫療                   | 中區業務組          | 106/10/05 16:09:01 | 結案                 |  |  |
| 5106000001       | 106/09/07                                         | 社福及慈善團體       |                         | 8.98     | 分期、轉介、經濟<br>困難認定、居家醫<br>療 | 東區業務組          | 106/10/05 14:48:06 | 結案(內容說明:目前尚在分期申辦中) |  |  |
| 5106000002       | 1 06/09/07                                        | 社福及慈善團體       | THE OWNER WARD          | III com  | 轉介、居家醫療                   | 東區業務組          | 106/09/12 17:48:21 | 結案(內容說明:已結案)       |  |  |
| 5106000003       | 106/10/31                                         | 朋友            | 1011001000              | 100-0000 | 居家醫療                      | 高屏業務組          | 106/10/31 02:00:24 | 分期申辦中              |  |  |
| 5106000004       | 106/11/18                                         | 朋友            | 10-00000000             | 100.00   | 紛困、居家醫療                   | 高屏業務組          | 106/11/18 06:26:51 | 已收案待處理             |  |  |
| 5106000005       | 106/11/22                                         | 朋友            | Transformer and         | 100 cm   | 加保、居家醫療                   | 高屏業務組          | 106/11/22 02:45:26 | 分期申辦中              |  |  |
| 30)<br>30        |                                                   | 10            |                         |          | 30                        |                | 10. I              | Ż.                 |  |  |

- 3. 操作說明:
  - (1) \*為必填欄位。
  - (2) 輸入通報者 ID、通報者卡號及圖型驗證碼。
  - (3) 按[查詢]鈕,顯示通報個案資料目前處理狀況。
  - (4) 按[清除畫面]鈕,則清除畫面。